# 不備修正手順書(令和7年度 蓄電池)

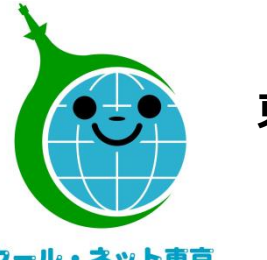

東京都地球温暖化防止活動推進センター (クール・ネット東京)

クール・ネット東京

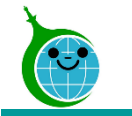

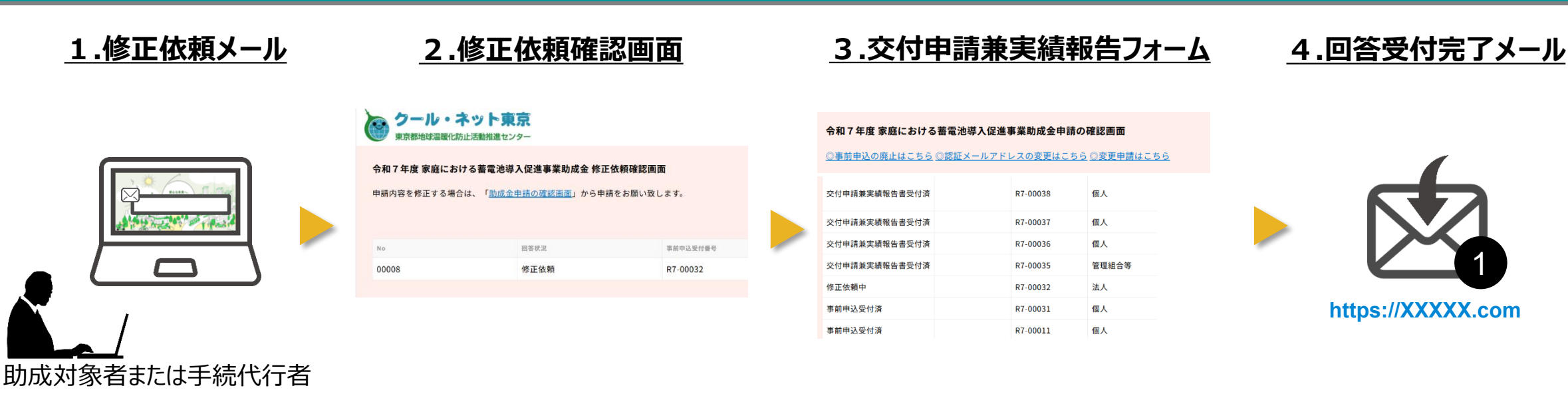

- 1. 修正依頼メール に記載された URL より修正依頼確認画面にアクセスします。
- 2. 修正依頼確認画面より該当の修正依頼を選択し、修正依頼内容をご確認ください。
- 3. 交付申請兼実績報告フォームにて、修正依頼内容に沿って修正をお願いいたします。
- 修正の回答が完了すると、交付申請兼実績報告完了(回答受付完了)メールが送られます。 (10分以内)

<sup>© 2024</sup> Tokyo Metropolitan Center for Climate Change Actions All Rights Reserved.

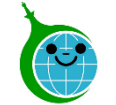

# 不備修正 修正依頼確認画面へのアクセス

|   | 【重要:クール・ネット東京】修正依頼のご連絡:令和7                                                                                     | 年度 家庭にお            | ける蓄電       | 池導入促進事   | 事業助成金        | Ì       |
|---|----------------------------------------------------------------------------------------------------|--------------------|------------|----------|--------------|---------|
|   | クール・ネット東京 <cnt-no-reply@tokyokankyo.jp></cnt-no-reply@tokyokankyo.jp>                                          | ٢                  | ∽ 返信       | ≪ 全員に返信  |              |         |
|   | 929t                                                                                                    |                    |            | 202      | 25/06/11 (水) | ) 15:42 |
|   | このメールは、送信専用メールアドレスから配信されています。<br>ご返信いただいてもお答えできませんのでご了承ください。<br>-                                              | -                  |            |          |              |         |
|   | 「事前申込受付番号 <b>(R7-00032)</b> 」の申請内容について、<br>下記内容をご修正頂き、再度申請をお願いいたします。                                           |                    |            |          |              |         |
|   | 修正箇所<br>申請者情報                                                                                                  |                    |            |          |              |         |
|   | 修正内容                                                                                                    |                    |            |          |              |         |
| 1 | 以下のリンクから、当該の申請を選択し修正をお願いいたします。<br>助成金申請確認画面:https://cnt-tokyo-co2down.viewer.kintoneapp.c                      | com/public/batters | -kakunin-r | <u>7</u> |              |         |
|   | ※修正依頼や書類の提出連絡に対して、6か月以内に対応がされない<br>申請が取消となりますので、十分ご注意ください。                                                     | 場合、                |            |          |              |         |
|   | 公益財団法人東京都環境公社<br>東京都地球温暖化防止活動推進センター(愛称:クール・ネット東京)<br>https://www.tokyo-co2down.jp/subsidy/family_tikudenchi/r7 |                    |            |          |              |         |

〈修正依頼メール〉

### ①修正依頼確認画面URL

クリックすると申請確認画面に移動します。

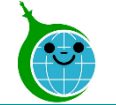

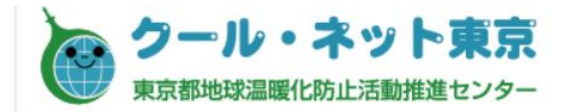

#### 令和7年度家庭における蓄電池導入促進事業助成金修正依頼確認画面

申請内容を修正する場合は、「<u>助成金申請の確認画面</u>」から申請をお願い致します。

#### 〈修正依頼確認画面(修正依頼一覧)〉

修正依頼の一覧が表示されます。 修正依頼を行う申請をクリックしてください。

| No    | 回答状況 | 事前申込受付番号 |
|-------|------|----------|
| 00008 | 修正依頼 | R7-00032 |

※事前申込受付番号は見本です

〈回答状況について〉

### 「修正依頼」

⇒審査担当から修正依頼のある状態です。 該当のNo.をクリックし、修正依頼内容をご確認ください。

## 「修正済」

⇒修正が完了している状態です。

審査の再開をお待ちください。

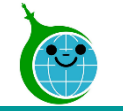

# 不備修正 修正依頼確認画面

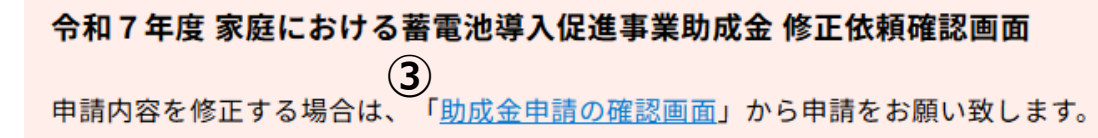

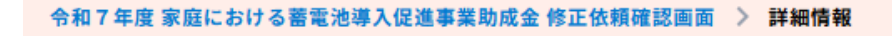

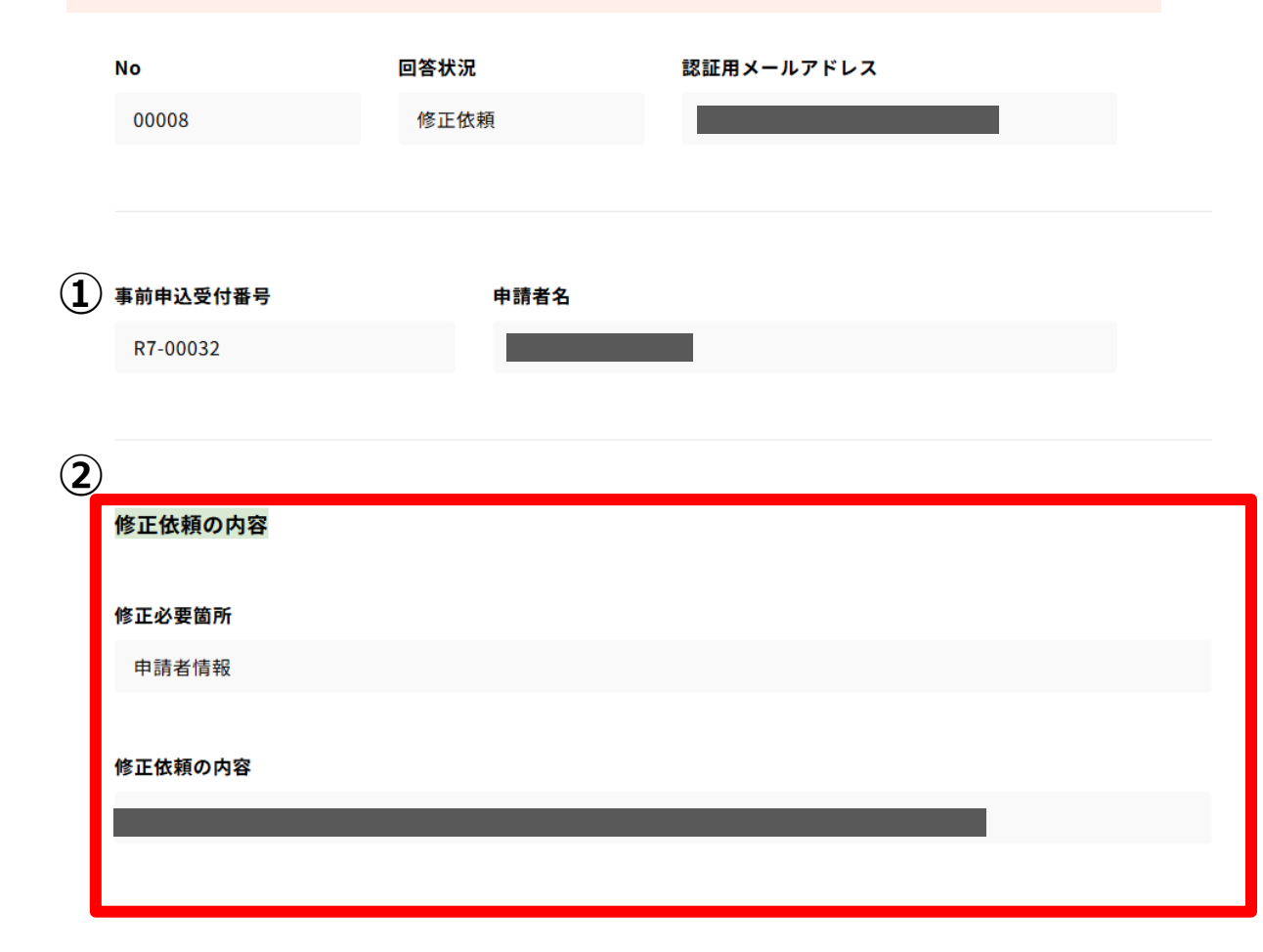

〈修正依頼確認画面(修正依頼の詳細画面)〉

各修正依頼の詳細画面に移ります。

# ①修正対象の確認

修正対象となる事前申込受付番号と申請者名が 表示されますので確認してください。

# 2修正依頼内容の確認

修正が必要な箇所と修正依頼の内容が表示されますので、 こちらの内容通りに修正をお願いいたします。

③令和7年度家庭における蓄電池導入促進事業 助成金申請の確認画面リンク 画面上部の青字をクリックすることで、 交付申請兼実績報告画面に移動します。

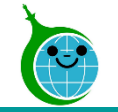

# 不備修正 申請の確認画面

#### 令和7年度家庭における蓄電池導入促進事業助成金申請の確認画面

◎事前申込の廃止はこちら ◎認証メールアドレスの変更はこちら ◎変更申請はこちら

|   | 交付申請兼実績報告書受付済 | R7-00038 | 個人    |  |
|---|---------------|----------|-------|--|
| 1 | 交付申請兼実績報告書受付済 | R7-00037 | 個人    |  |
|   | 交付申請兼実績報告書受付済 | R7-00036 | 個人    |  |
|   | 交付申請兼実績報告書受付済 | R7-00035 | 管理組合等 |  |
|   | 修正依頼中         | R7-00032 | 法人    |  |
|   | 事前申込受付済       | R7-00031 | 個人    |  |
|   | 事前申込受付済       | R7-00011 | 個人    |  |

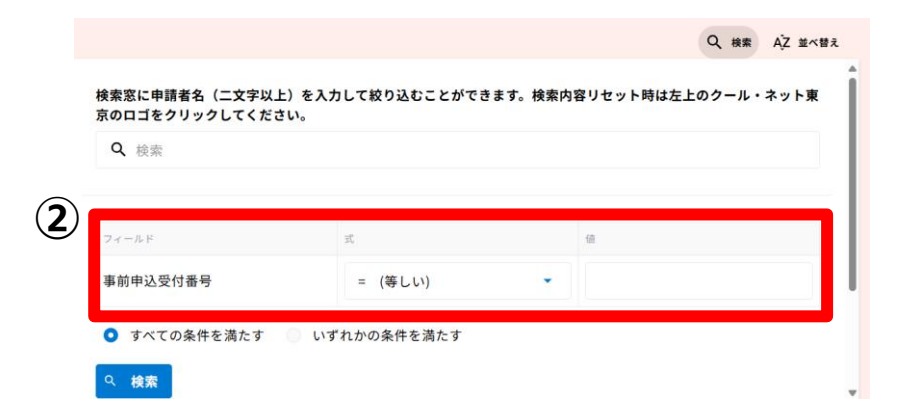

### 〈申請確認画面(申請一覧)〉

申請一覧が表示されますので、 修正依頼のある申請をクリックしてください。

①修正依頼が来ている申請は 審査状況が「修正依頼中」になります。

②または、画面上部の検索窓を開き、事前申込受付 番号で該当の修正依頼中の申請を検索してください。

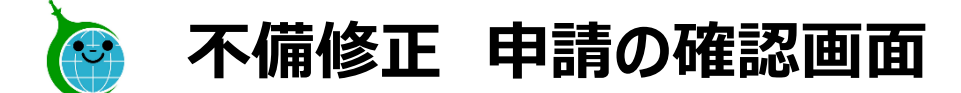

令和7年度家庭における蓄電池導入促進事業助成金申請の確認画面

◎事前申込の廃止はこちら ◎認証メールアドレスの変更はこちら ◎変更申請はこちら

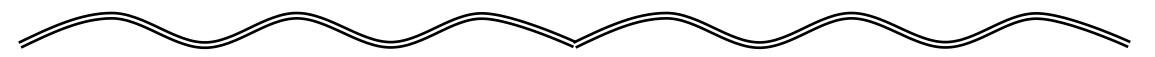

リフォーム瑕疵保険等の保険証券又は保険付保証明書の写し

#### 助成金申請金額\_リフォーム瑕疵保険等

0

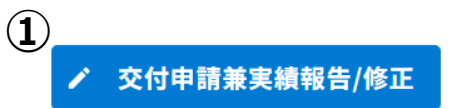

〈申請確認画面(各申請の詳細画面)〉

各申請の詳細画面に移ります。

# ①交付申請兼実績報告/修正ボタン

不備修正を行う申請に間違いのないことを確認し、 交付申請兼実績報告ボタンをクリックしてください。

画面遷移後の交付申請兼実績報告書では、 修正依頼が来ている箇所の修正をお願いします。

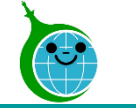

# 不備修正 交付申請兼実績報告書の確認画面

#### 令和7年度家庭における蓄電池導入促進事業助成金 交付申請兼実績報告書(第5号様 式/その他書式/添付書類等)

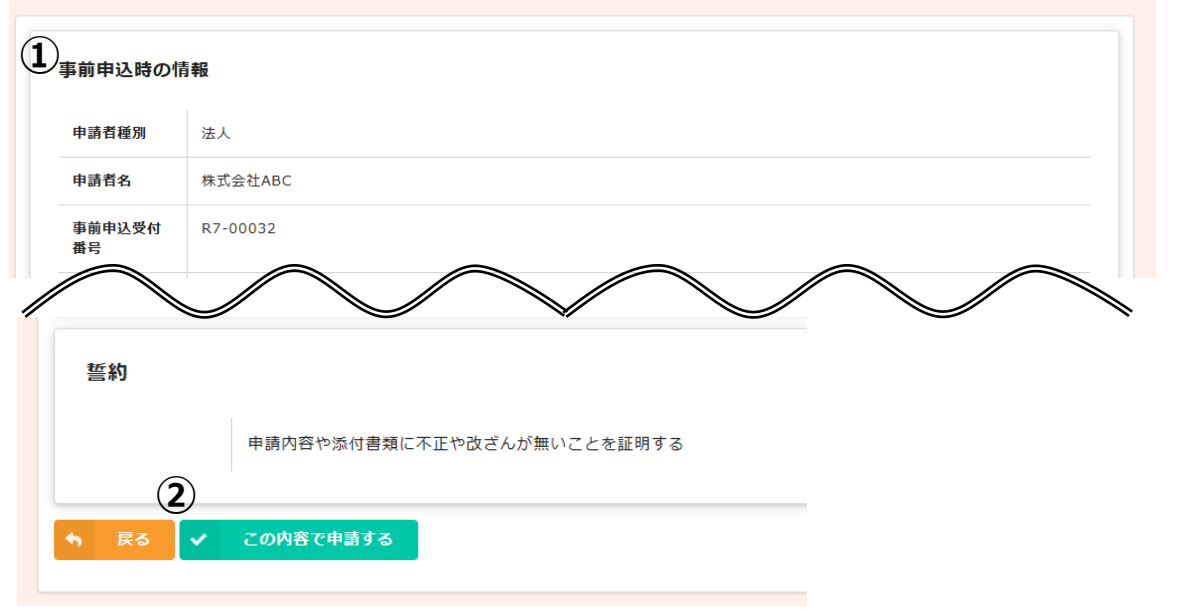

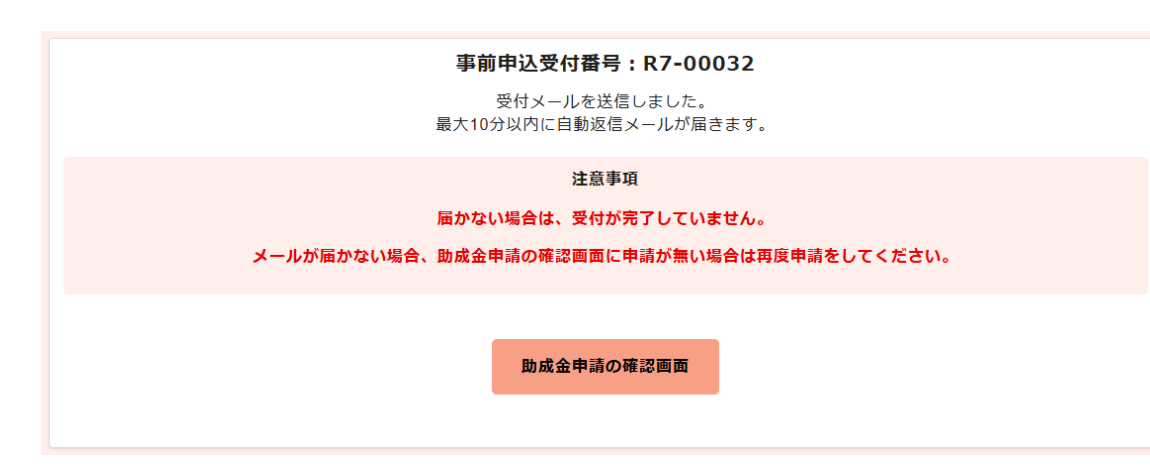

### <確認画面>

 交付申請兼実績報告フォームに入力した内容が 一覧で表示されますので、内容に誤りがないか、 修正依頼箇所の修正が完了しているか、ご確認ください。

②表示されている内容で修正依頼をを完了する場合は 「この内容で申請する」をクリックしてください。

③「受付メールを送信しました。」の画面が表示されます。
※令和7年度は回答ボタン押下の必要はございませんので、この画面をもって完了となります。
続けて修正依頼をされない場合はこのまま画面を閉じてください。

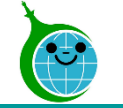

# 不備修正 回答受付完了メール

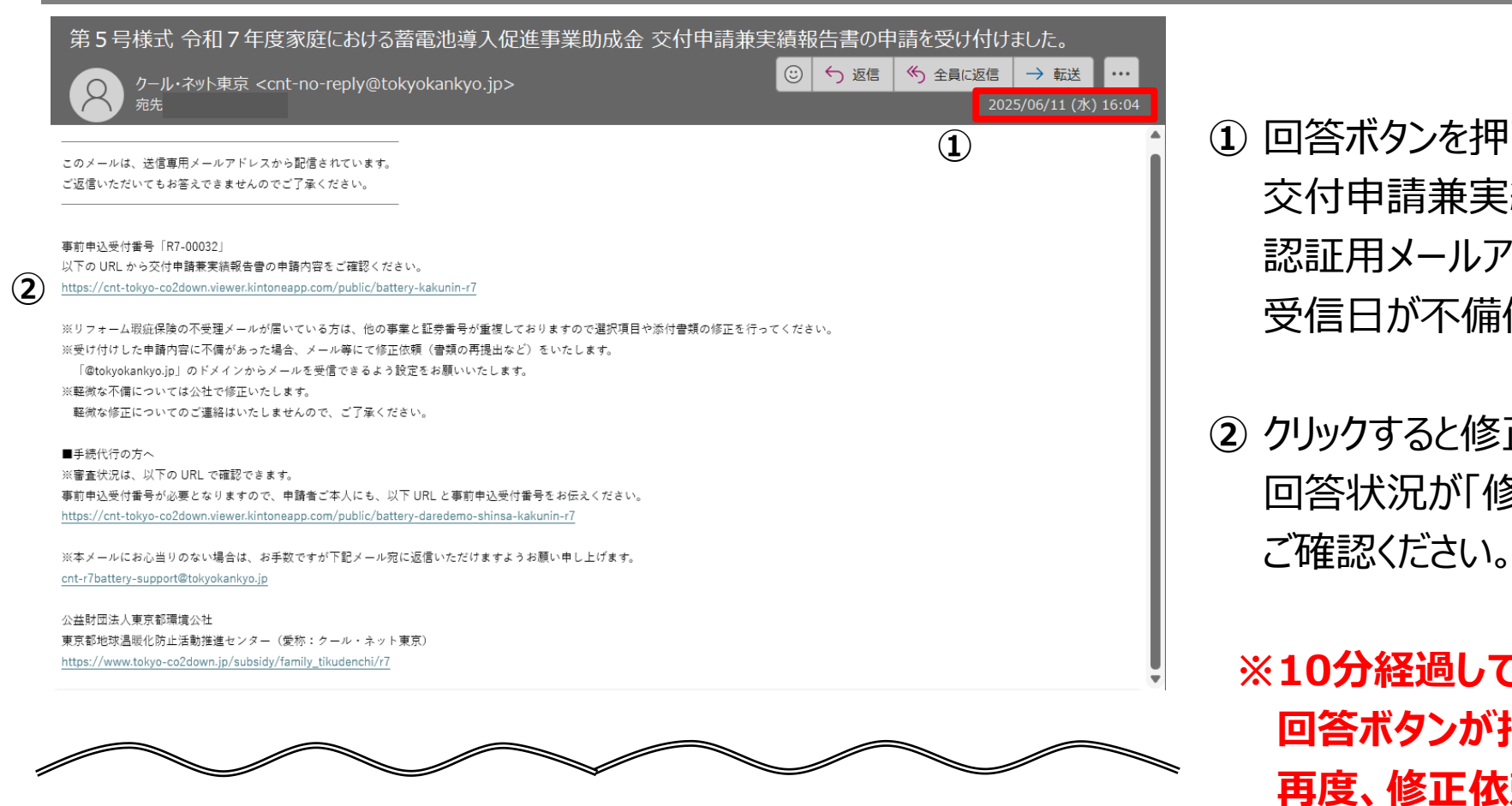

※令和7年度は「修正完了メール」としての メールは送信されません。 交付申請兼実績報告完了メールをもって 修正完了となります。  回答ボタンを押下してから10分以内に 交付申請兼実績報告完了メールが 認証用メールアドレスに届きます。 受信日が不備修正完了日となります。

② クリックすると修正依頼確認画面に戻ります。 回答状況が「修正済」になっていることを ご確認ください。

※10分経過してもメールが届かない場合は、 回答ボタンが押下されていません。 再度、修正依頼確認画面から不備修正の確認と 回答ボタンの押下をお願いいたします。